## ЕЛЕКТРОНСКО ЗАПИШУВАЊЕ НА СЕМЕСТАР И ПРЕДМЕТИ ЗА ЛЕТЕН СЕМЕСТАР ВО УЧЕБНАТА 2023/24 УЧЕБНА ГОДИНА

Студентите се најавуваат преку централниот автентикациски сервис преку адресата:

## www.iknow.ukim.mk

На самиот почеток за да се најавите на системот со вашиот email кликнете на заборавена лозинка.

| Најава на іКпоw системот                                                |
|-------------------------------------------------------------------------|
| Емамл<br>Лозинка<br>Задржи ме најавен<br>НАЛАЛА<br>Таборлавина лозинка? |
| /ord?                                                                   |
|                                                                         |

Откако ќе кликнете на Submit копчето преку токен ви се праќа порака на маил со линк кој што имате 30 минути да си ја смените лозинката. Лозинката МОРА да содржи Голема буква,бројка и знак. Пример (Тест123#).

Откако ќе се најавите на системот, пред вас се отвара почетната страница за студентите. Главното мени за навигација се наоѓа на горниот дел од страницата веднаш под името, презимето и бр. индекс на најавениот студент. Првата опција од менито ги содржи вашите матични податоци. ВАЖНО:

проверете во системот iKnow дали во вашиот профил е поставена активна email адреса, бидејќи истата ќе се користи за размена на пораки преку системот за помош.

## **4EKOP 1**:

Кликнете на табот запишани семестри. На овој таб го запишувате летниот семестар, со тоа што кликате само на копчето Внеси.

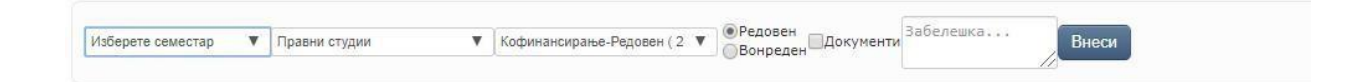

## **4EKOP 2:**

Кликнете на табот Предмети. Тука ги избирате предметите кои ќе ги следите во следниот семестар.Треба да ги изберете сите задолжителни предмети кои на вашата насока се слушаат во избраниот семестар, а за кои ги исполнувате предусловите. На крај избирате од изборните од тековниот семестар на вашата насока или на ниво на факултет. Предметите кои ги запишувате, ги префрлате од левите листи во десните со помош на копчињата за лево/десно меѓу листите.

|                                                                                                    |                                                                                             |                      |                                     | Запиши предмети                       |
|----------------------------------------------------------------------------------------------------|---------------------------------------------------------------------------------------------|----------------------|-------------------------------------|---------------------------------------|
| Зимски ( 2017/ 2018)                                                                                                    | • Статус: валиден                                                                           | Сериски број: 247366 | Кредити: <b>4,50</b> / 0 / 35       | Сума: 0   Платено: 0,00   Должи: 0,00 |
| пишани предмети                                                                                                    |                                                                                             |                      |                                     |                                       |
|                                                                                                    |                                                                                             | Нема Запишани п      | предмети.                           |                                       |
| Задолжителни:<br>Буџетско право(0094,Втор циклус)(<br>Деловни финансии(0071,Втор цикл<br>Меѓународно даночно право(0098, <br>Монетарно право(0097,Втор циклус                         | 7 сем, 6,00 кр)<br>ус)(7 сем, 6,00 кр)<br>Вторциклус)(7 сем, 9,00 кр)<br>2)(7 сем, 9,00 кр) |                      | (аночно право(0095,Втор циклус)(7 с | ем, 9,00 кр)                          |
| <b>X</b>                                                                                                    |                                                                                             | •                    |                                     |                                       |
| Изборни од насоката;                                                                                                    |                                                                                             |                      |                                     |                                       |
| Арбитражно право (0060) (6.00)(Вт<br>Банкарско право (0273) (6.00)(Втор<br>Берзанско право (0100) (8.00)(Втор<br>Меѓународни финансии (0104) (8.0<br>Менаџмент со човечки ресурси (00 | ор циклус)<br>н циклус)<br>н циклус)<br>0)(Бтор циклус)<br>87) (6,00)(Втор циклус)          |                      |                                     | *                                     |
| Право на локално финансирање (0<br>Право на осигурување и обезбедуе<br>И                                                                                                    | 1103) (8,00)(втор циклус)<br>зање трансакции (0069) (6,00)(E                                | Втор циклус) 🔶 🔛 📘   |                                     | ×.                                    |

Откако сите потребни предмети ќе се префрлат од левите во десните листи, горе десно на формата со копчето "Запиши" сите избрани предмети ќе се запишат за тој семестар и ќе се појават во табела "**Запишани предмети**" во горниот дел на формата. Откако со копчето "Запиши" ќе ги запишете предметите, завршува електронскиот дел од запишувањето на следниот семестар.

| а отводуева дела на нева ословнита уславните на преуснатата Промо III                                                                                                    |                                                                                                    |                                                                                                    |                                             |
|----------------------------------------------------------------------------------------------------|----------------------------------------------------------------------------------------------------|----------------------------------------------------------------------------------------------------|---------------------------------------------|
|                                                                                                    |                                                                                                    |                                                                                                    | Second Leven                                |
| 2000 (2017, 2017) T. Comp., we way the particular firms. W                                                                                                    | 42 mn                                                                                                    | Speakin 17,50 / 0 / 35                                                                                           | Суна: 0   Платели: 0.00   Долил (0,00       |
| THE INFO TOPODETU                                                                                                    |                                                                                                    | (0) (12)                                                                                                    |                                             |
| Huma Sa                                                                                                    | амала пос                                                                                                    | амен.                                                                                                    |                                             |
| NEC' - WTREHM:                                                                                                    |                                                                                                    |                                                                                                    |                                             |
| 19 ульстурна ули тини на из 0.016 (Кортолистур II стин, 1930 г.)<br>Испотирна привок 2007, Этар циклуску каж. 2,04 кр.)                                                                                                    |                                                                                                    | станория (7.142, Анстийски, Ул. ук) ста<br>опис флам Син (271, Стор циклус)<br>опис органи 234 (сполосност) с на | na Kati ko<br>7 con, 5 kB opi<br>na Kati ko |
|                                                                                                    |                                                                                                    |                                                                                                    | 2                                           |
| Thomas of Hadrocate                                                                                                    |                                                                                                    |                                                                                                    |                                             |
| арбанронно правоз (2000) «С.2.С.40.рор. центура<br>нарбанова проезация (р. 1993). Слидникор центура<br>Осну коздраг Саналатан (С.1949). С.693 (р. центура)<br>Анадианатата нарежи деоруски (С.697). (А. 394/Птор центура)<br>Кака и на станурски се кака се су се су су су су су су су су су су су су су | East Care                                                                                                    | арана тиаса (0275) (5 304 Влар ци<br>м на побясна праважалиње у та                                               | arre)<br>9 (F 40) (123 ((201)/1)<br>9       |
|                                                                                                    | and the second second s |                                                                                                    |                                             |

Доколку имате некаков проблем околу системот обратете се на: <u>ikt@pf.ukim.edu.mk</u>